## Hướng dẫn App CSKH EVNSPC tra cứu thông tin sử dụng điện

Bước 1. Mở ứng dụng App Store 😫 (đối với

hệ điều hành iOS) hoặc ứng dụng CH Play (đối với hệ điều hành Android) trên điện thoại -> Chọn Tìm kiếm -> Gõ từ khóa CSKH EVNSPC -> Bấm biểu tượng tải xuống hoặc nút Nhận.

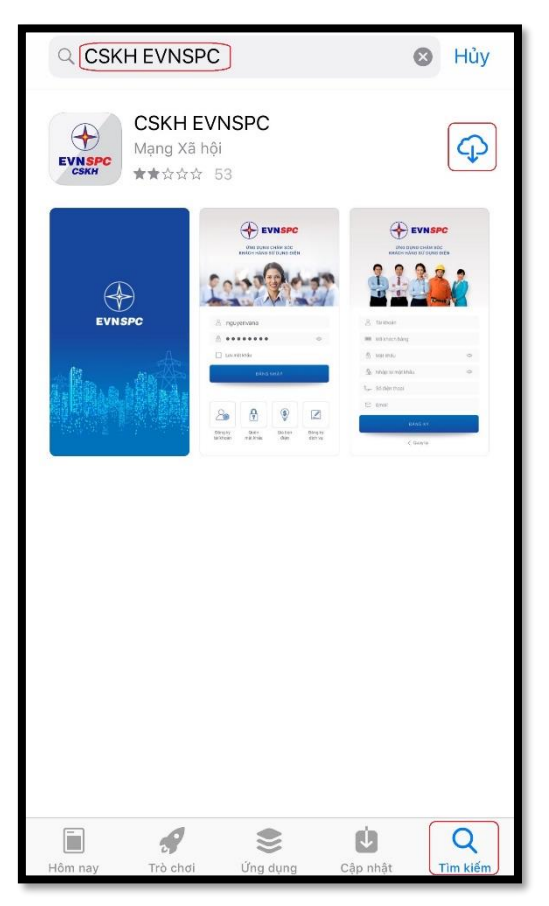

## Bước 2. Chọn Đăng ký tài khoản.

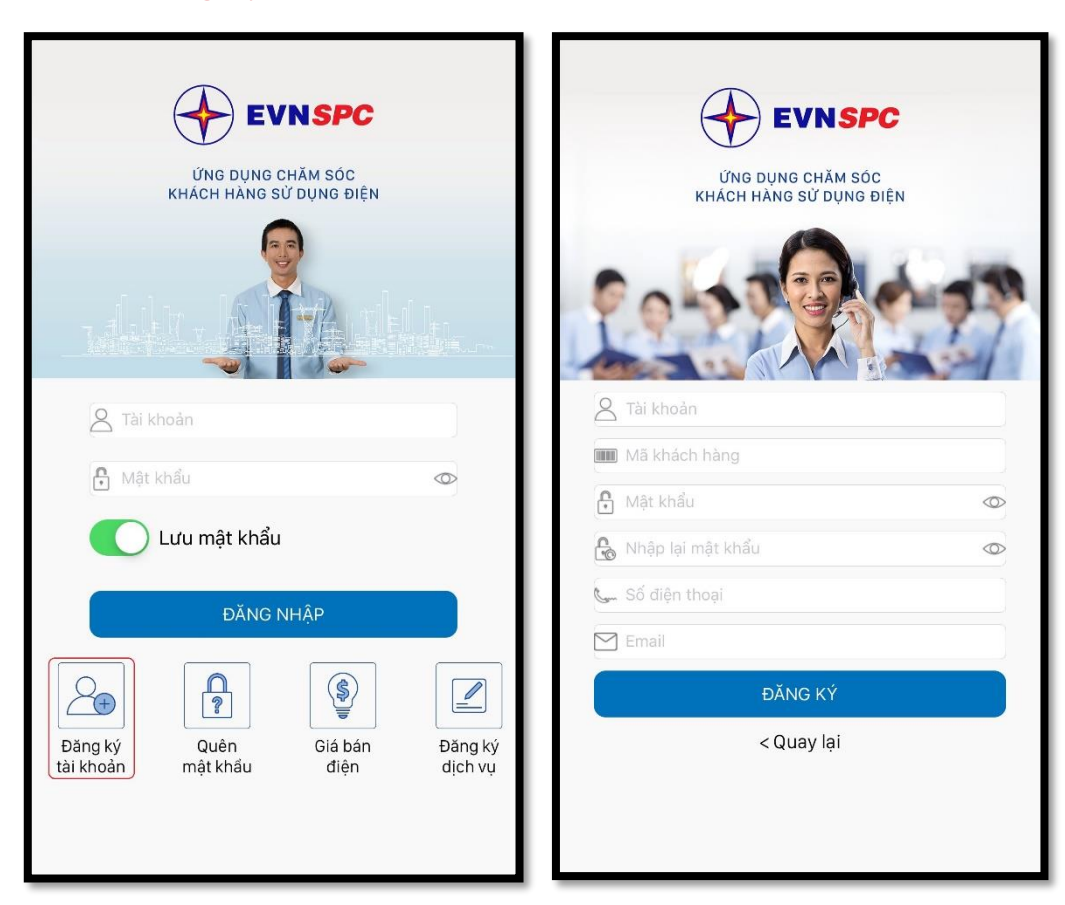

**Bước 3.** Nhập các thông tin cần thiết gồm: Tài khoản (tên dùng để đăng nhập), Mã khách hàng (gồm 13 ký tự bắt đầu bằng PB020 thể hiện trên hóa đơn hơn tiền điện/biên nhận thanh toán tiền điện/thông báo tiền điện), Mật khẩu, Số điện thoại di động, Email (nếu có). Sau đó bấm **Đăng ký.** 

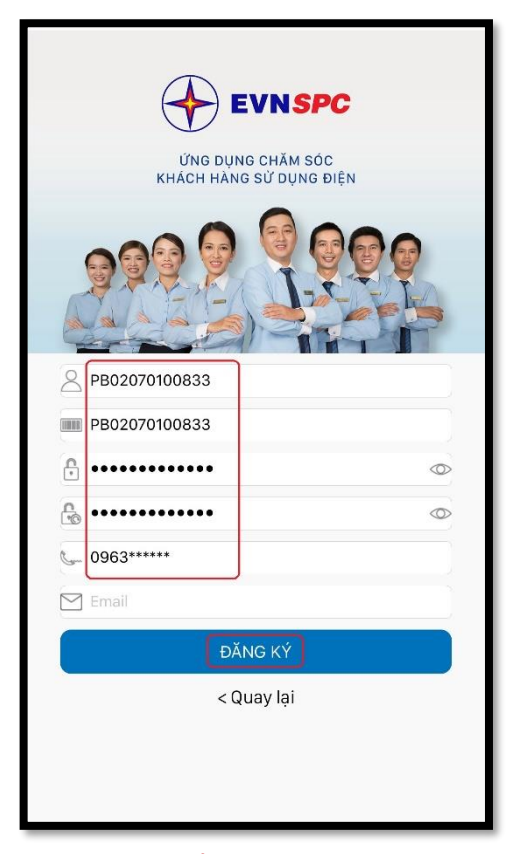

**Bước 4.** Nhập mã **OTP** được gửi đến số điện thoại đăng ký để xác thực tài khoản. Sau đó, bấm **Xác nhận** sẽ có thông báo **Xác thực tài khoản thành công** -> Bấm **Ok** 

| <b>く</b> Back | XÁC THỰC TÀI KHOẢI      | N                   | < | KAC THỰC TÀI KHOẢN |             |                        |                                      |              |   |
|---------------|-------------------------|---------------------|---|--------------------|-------------|------------------------|--------------------------------------|--------------|---|
|               |                         |                     |   | 9                  | 6<br>Xác th | 6<br>Thôn<br>ực tài kh | <b>7</b><br><b>g báo</b><br>pàn thàn | 7<br>h công. | 0 |
|               | From Messages<br>966770 |                     |   |                    |             |                        |                                      |              |   |
| 1             | 2<br>АВС                | 3<br>Def            |   |                    |             |                        |                                      |              |   |
| 4<br>сні      | 5                       | 6                   |   |                    |             |                        |                                      |              |   |
| 7<br>PQRS     | 8<br>TUV                | 9<br>wxyz           |   |                    |             |                        |                                      |              |   |
| + * #         | 0                       | $\langle X \rangle$ |   |                    |             |                        |                                      |              |   |

**Bước 5.** Nhập tài khoản và mật khẩu đã đăng ký ở **Bước 3** -> Bấm **Đăng nhập**. Sau đó có thể vào để tra cứu các thông tin liên quan hoặc sử dụng các dịch vụ điện trực tuyến.

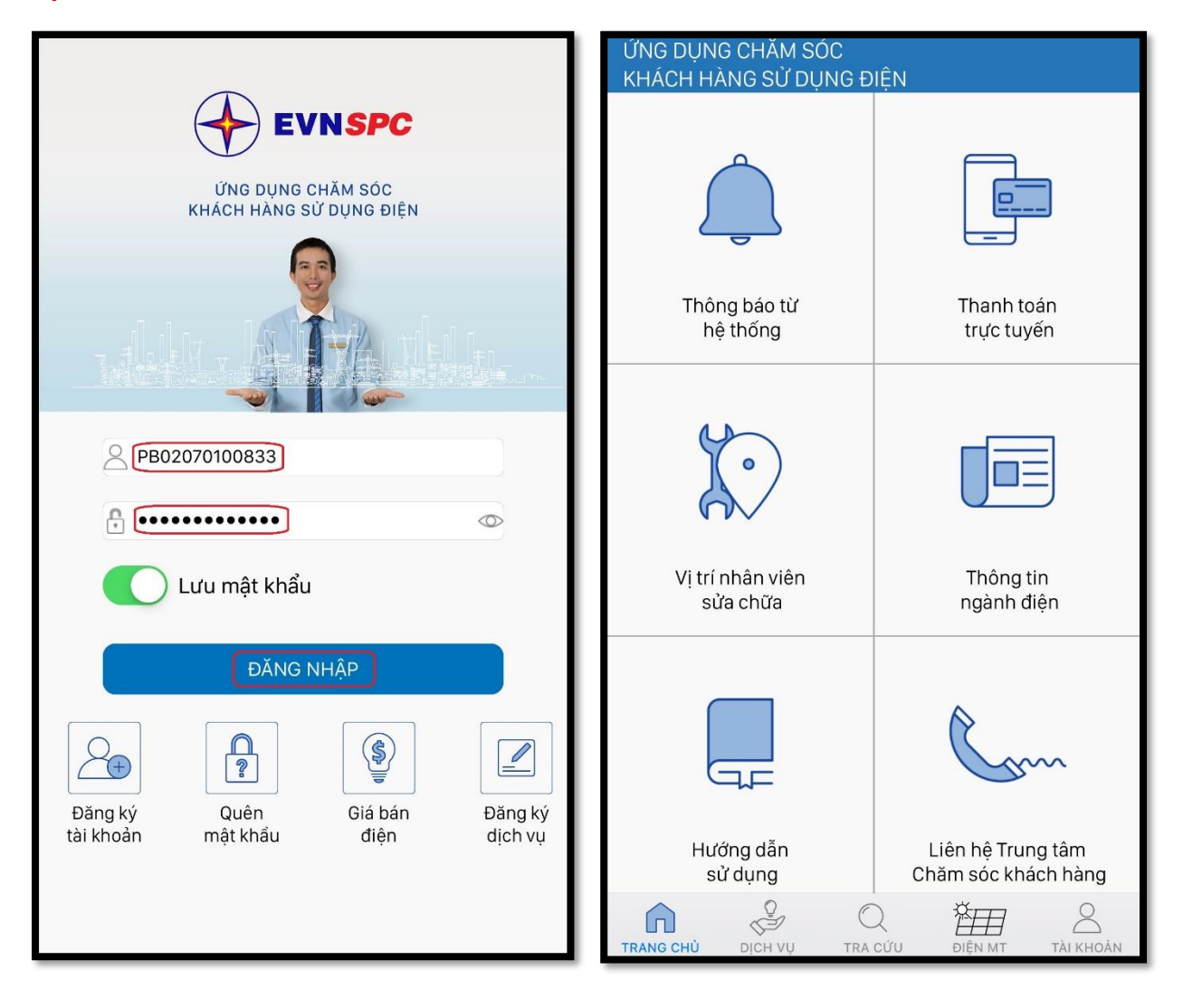